|                                                      | icoacely  |
|------------------------------------------------------|-----------|
| Choisir la vitesse des moteurs & Communiquer avec le | e cerveau |
| 20/10/2008                                           | 1         |

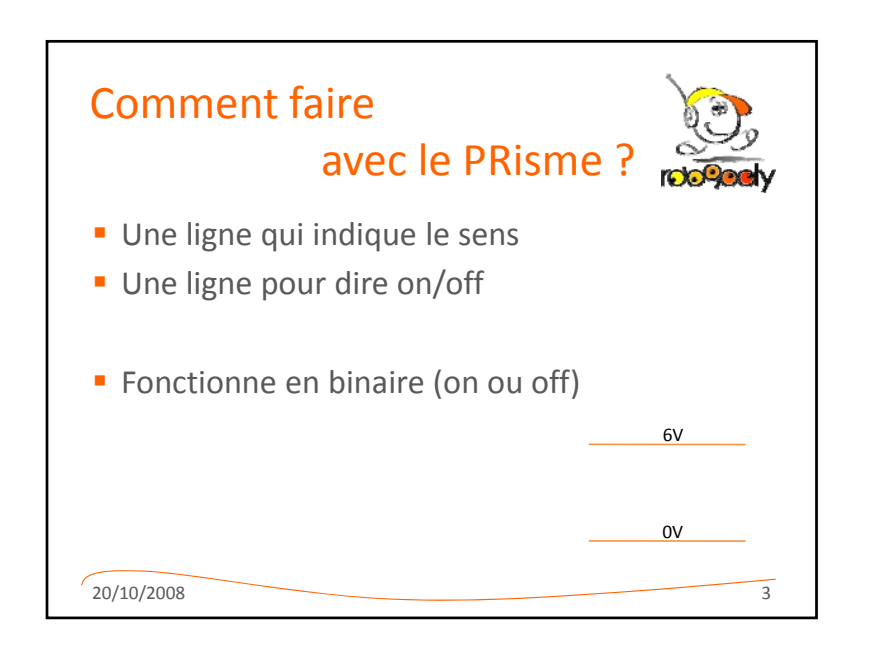

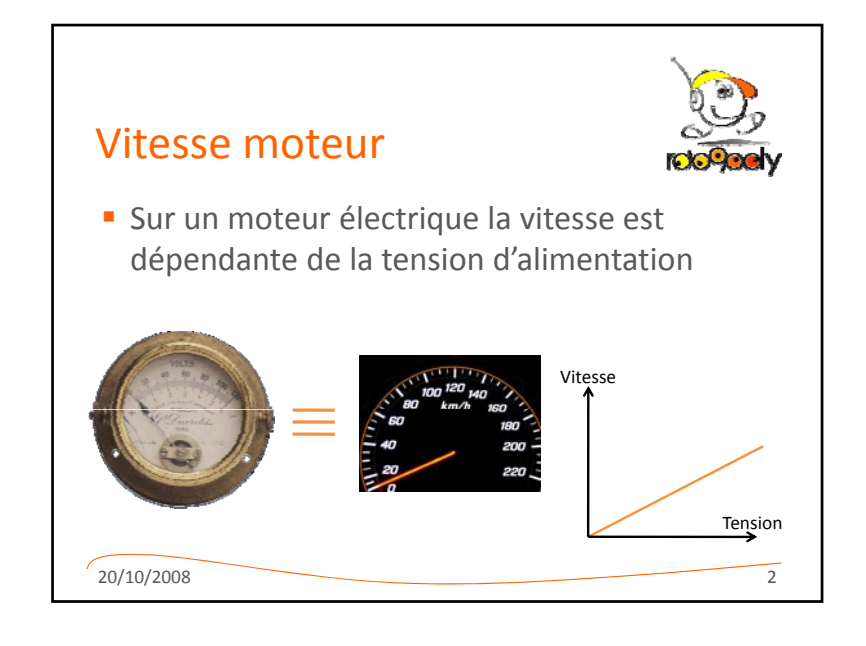

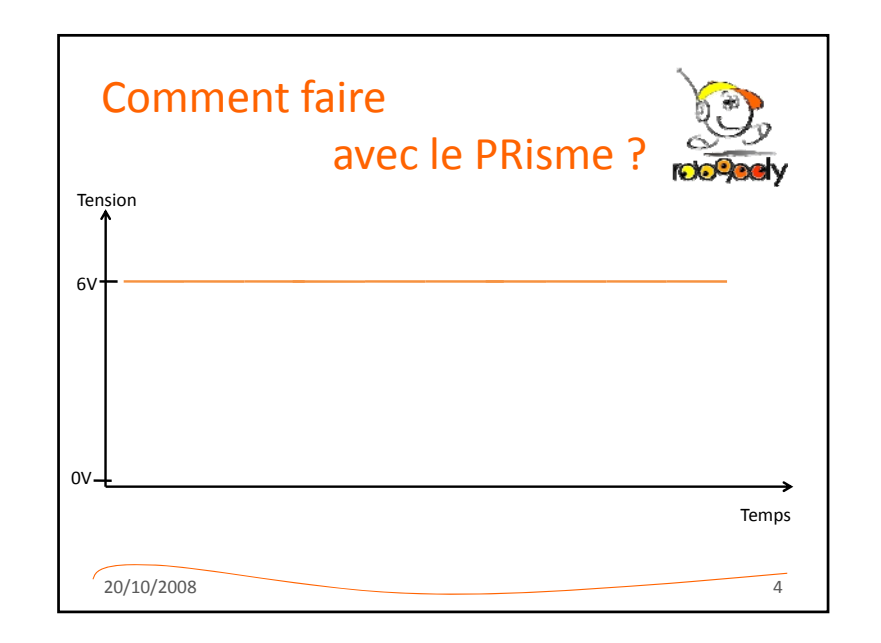

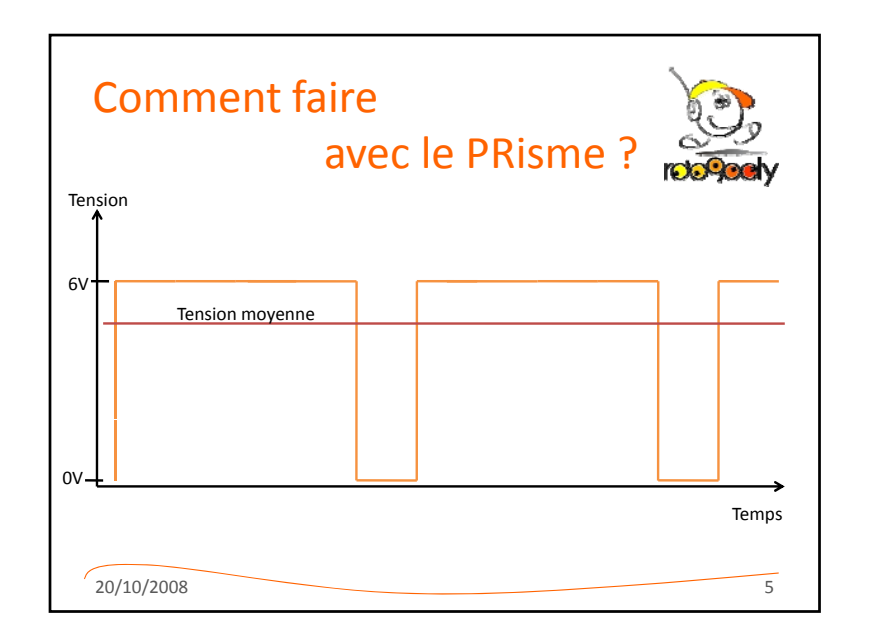

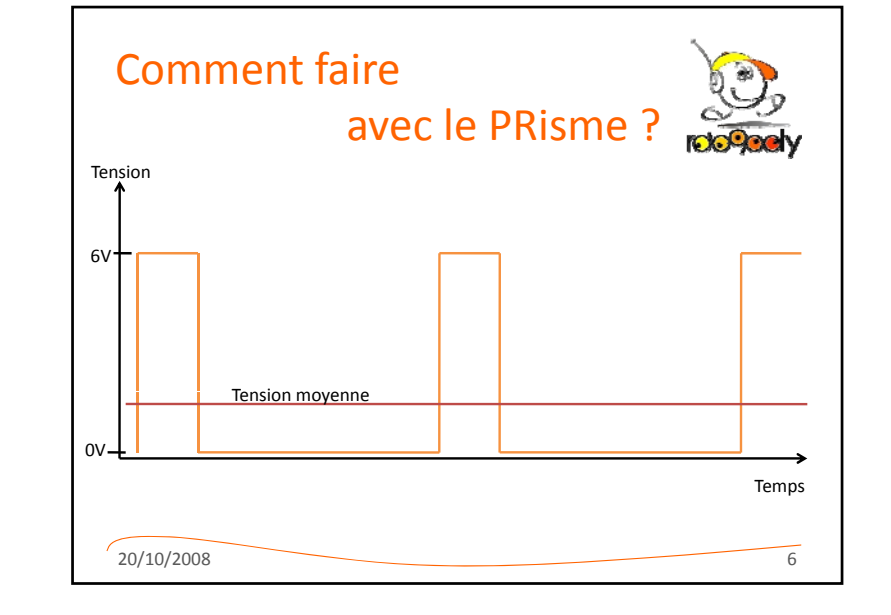

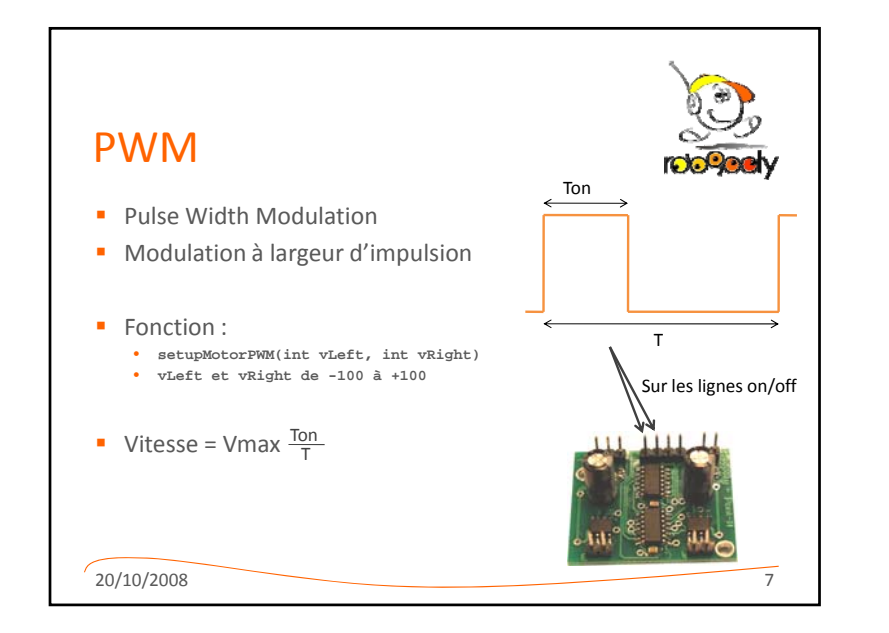

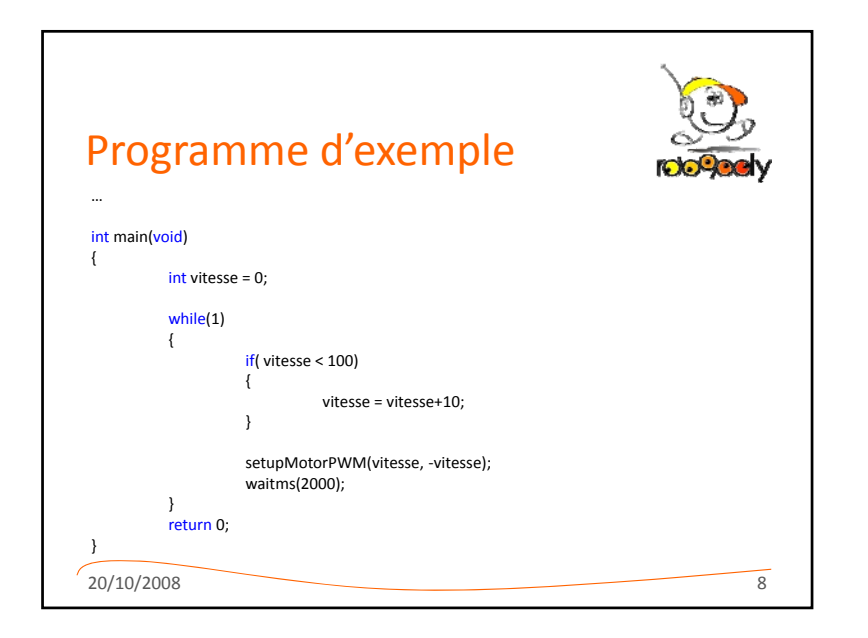

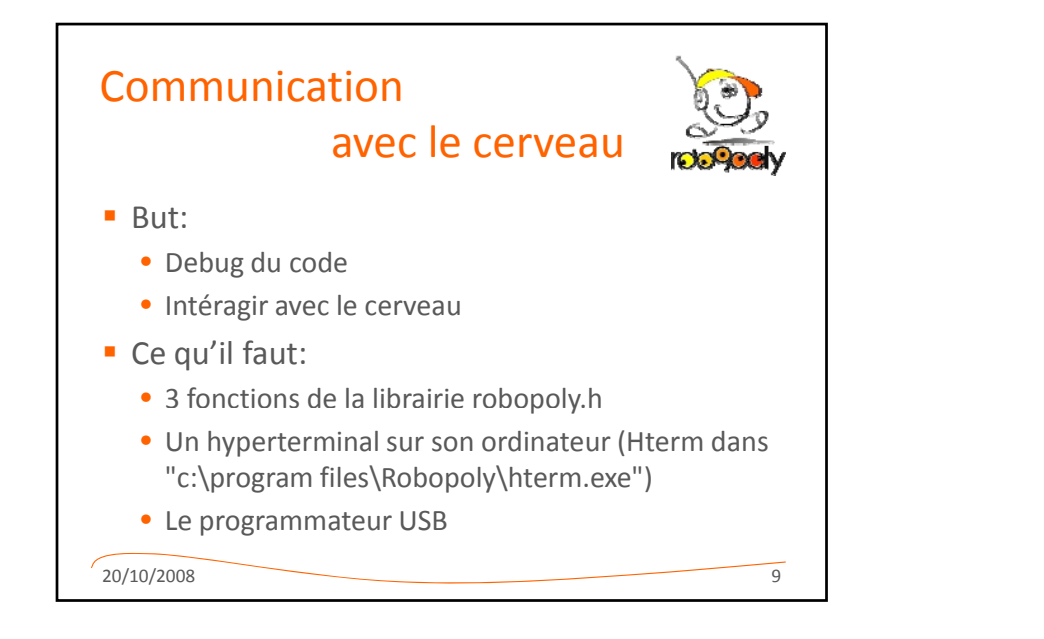

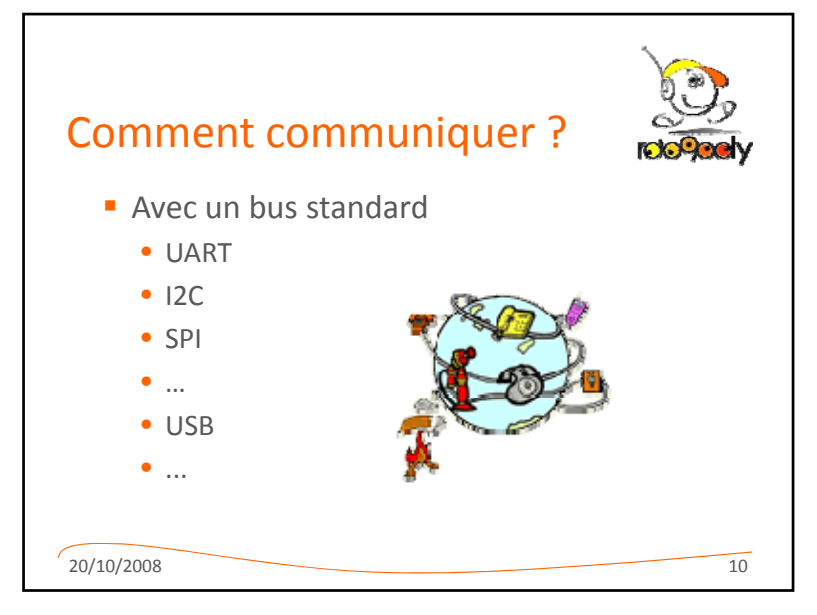

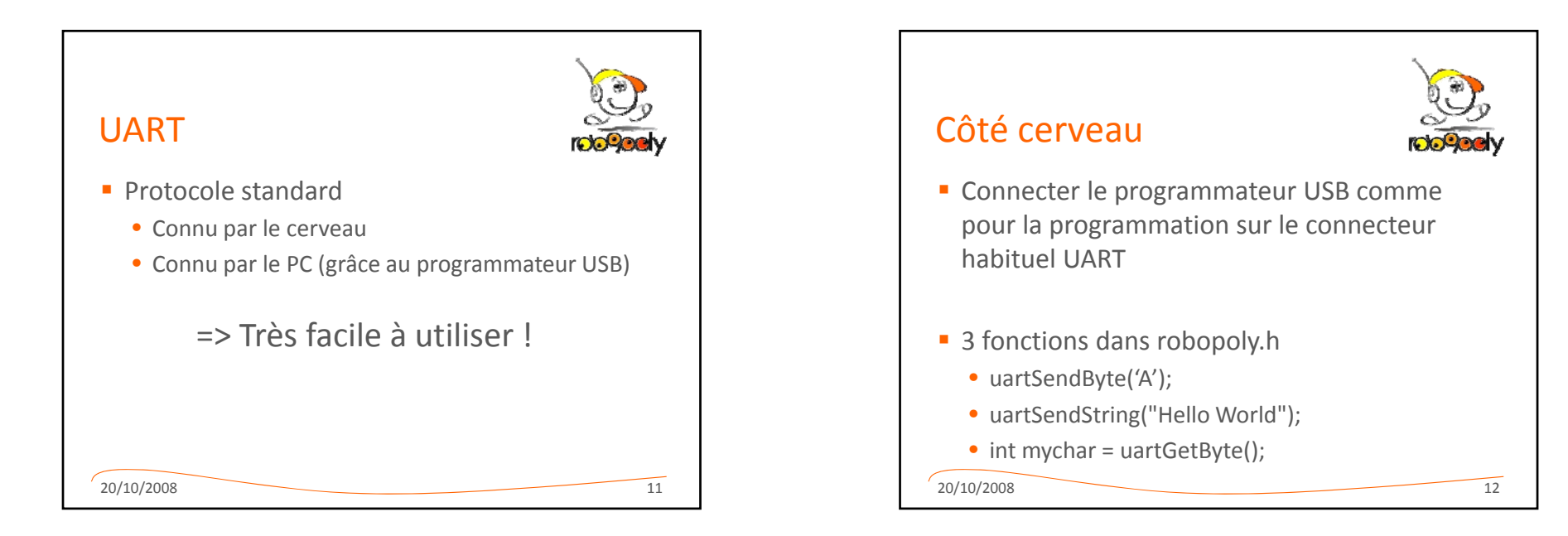

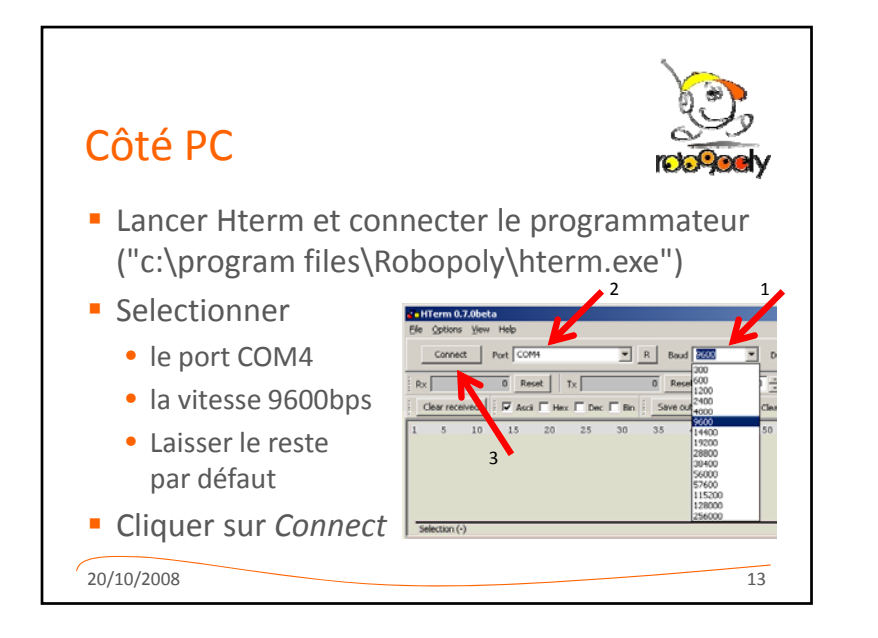

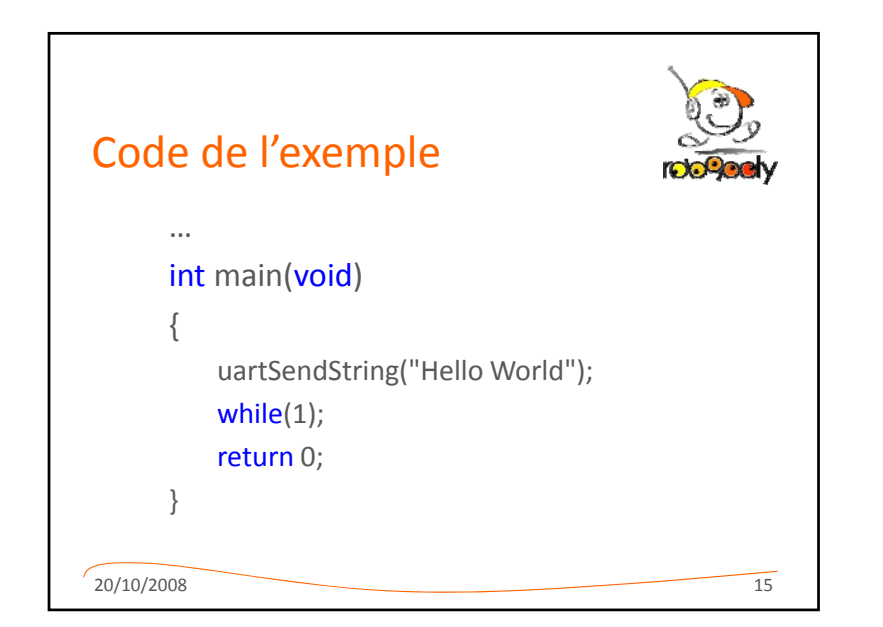

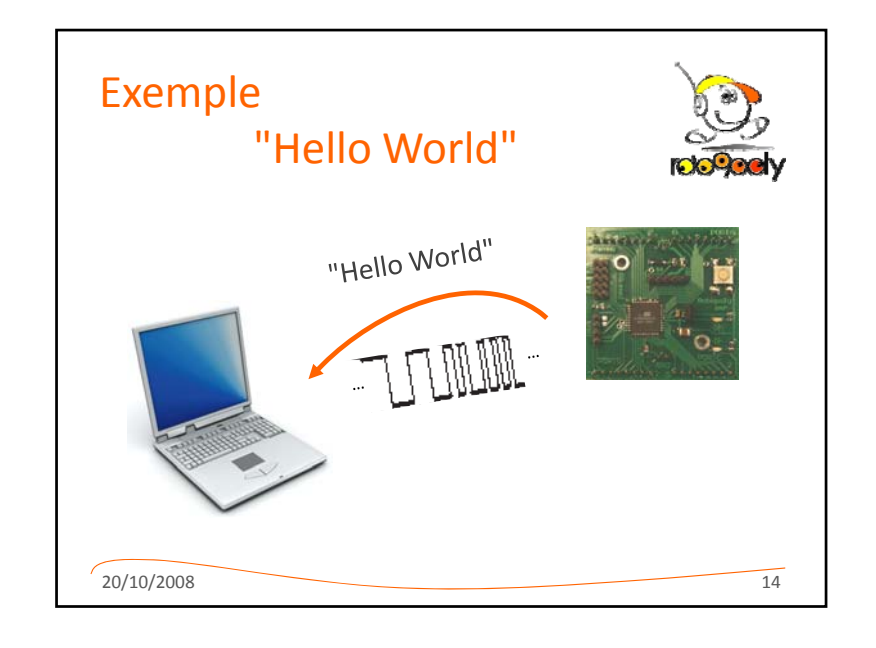

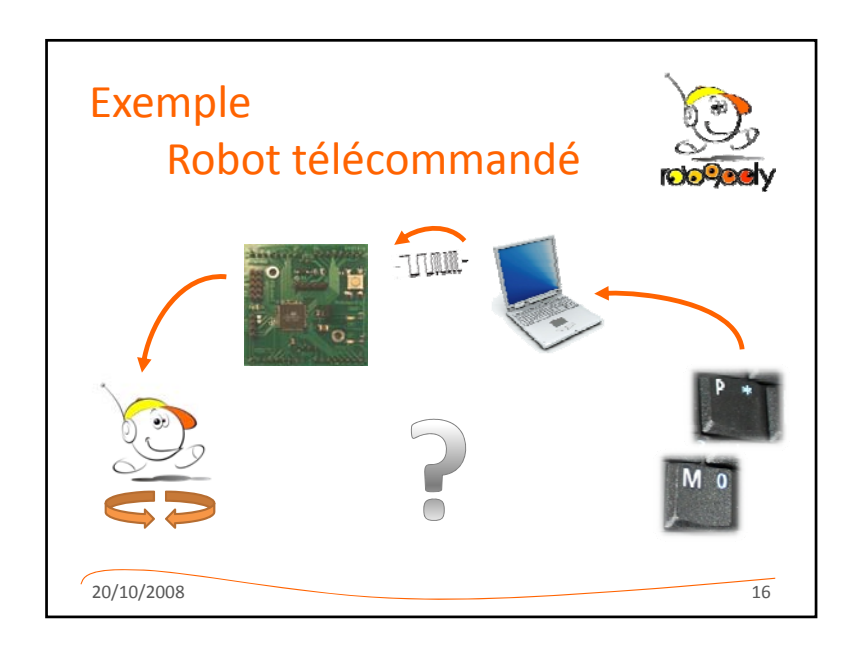

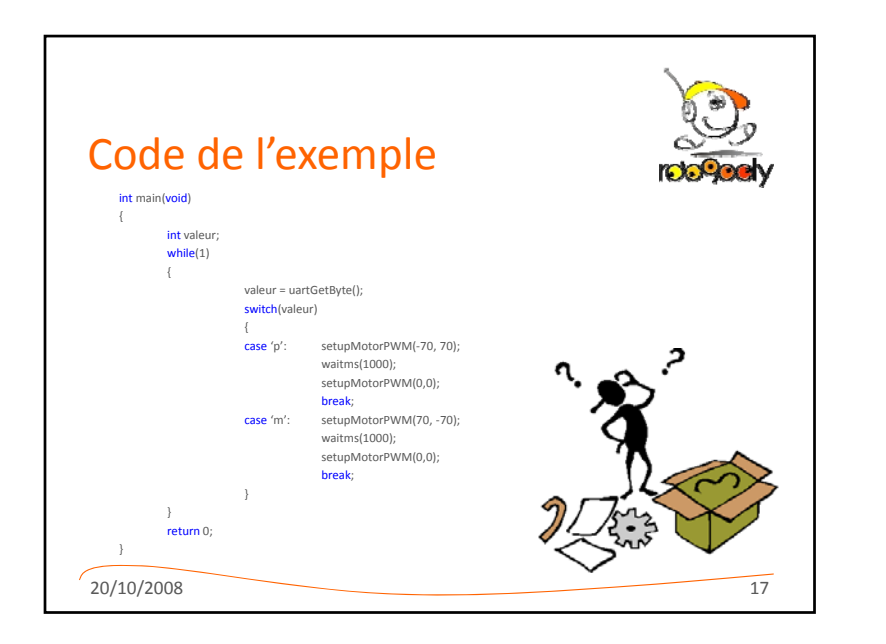

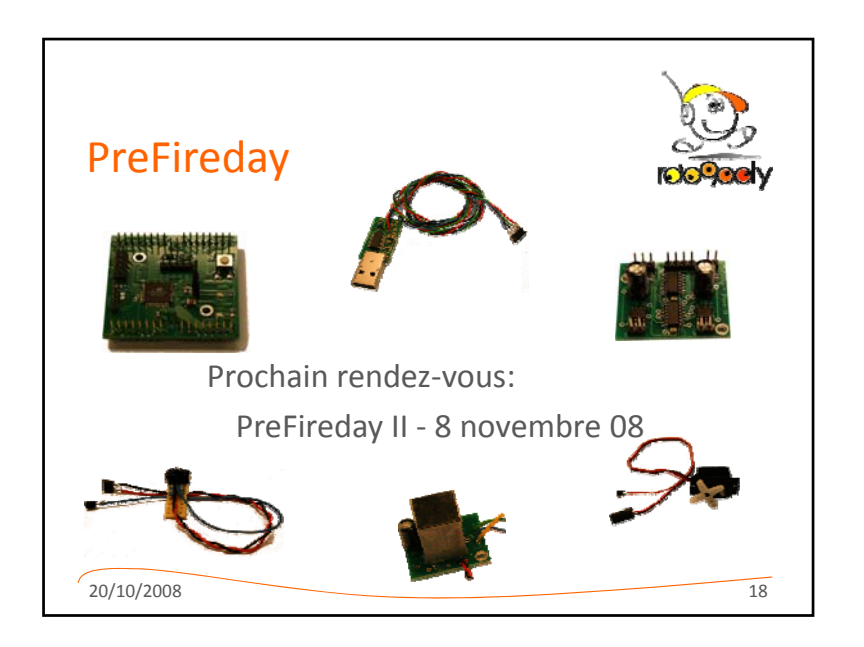